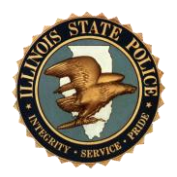

## Illinois State Police CHIRP/CCWI "Troubleshooting Guide"

Illinois State Police • Bureau of Identification • 260 North Chicago Street • Joliet, Illinois 60432

| Log In Issues                                                                                                |                                                                                                    |
|----------------------------------------------------------------------------------------------------|----------------------------------------------------------------------------------------------------|
| Problem                                                                                                    | Resolution                                                                                                    |
| I am having difficulties logging into<br>the system. Which log in information<br>should I use on which page? | <ul> <li>To comply with encryption requirements for providing access to criminal history over the internet, the CHIRP/CCWI system has two login requirements: Digital ID (Enhanced Authentication) and then CHIRP/CCWI.</li> <li>The Enhanced Authentication page contains the Digital ID log in. This is a username and password set up by the user when creating their Digital ID. This page has a red side bar.</li> <li>The CHIRP/CCWI Home Page requires an email address and password set up during CHIRP/CCWI registration. Both fields are case sensitive, so they must be keyed exactly as they were provided during registration. This page has a blue/green side bar.</li> </ul> |
| I need information on how to reset<br>my password.                                                           | When an individual needs to reset their password for<br>their Digital ID, they need to use the "Forgot<br>Password" link on the Enhanced Authentication<br>portal or on the <u>www.illinois.gov/pki</u> web page under<br>Related Resources.<br>When an individual needs to retrieve their password<br>for CHIRP/CCWI, the user must log into the Digital<br>ID/Enhanced Authentication portal, and then use the<br>"Forgot Password" link located below the "Register<br>Here button".                                                                                                    |
| I know that I registered, but<br>CHIRP/CCWI says my email address<br>does not exist.                         | <ul> <li>This can be caused by the following reasons:</li> <li>The email address field is case sensitive. The email address must be entered exactly as it was provided during registration.</li> <li>If your email account has not yet been activated, your email address will not be recognized. Please follow the instructions in your activation email. If you cannot find your activation email, please follow the "Need New Activation Email" link.</li> </ul>                                                                                                    |

| Log In Issues Cont                                                                                         |                                                                                                    |
|----------------------------------------------------------------------------------------------------|----------------------------------------------------------------------------------------------------|
| Problem                                                                                                    | Resolution                                                                                                    |
| I am having difficulties logging into<br>CHIRP using my email address and<br>password.                     | This can be caused by the following reasons:<br>Password has been entered incorrectly. The user<br>should carefully rekey the password and check the<br>caps lock. <b>Passwords are case sensitive</b> .<br>User name has been entered incorrectly. The user<br>should carefully rekey the user name and check the<br>caps lock. <b>User names are case sensitive</b> .<br>Browser has not been closed out after system time<br>out. Please completely close the browser and<br>reopen.                                                                                                    |
| I bookmarked the web address I<br>received during account activation.<br>My bookmark is no longer working. | <ul> <li>Activation links expire after they have been used.<br/>Saving that address has caused the incorrect web<br/>address to be saved as a bookmark.</li> <li>Use this web address in your browser for CHIRP:<br/>https://chirp.isp.illinois.gov/CHIRP/login.action</li> <li>Use this web address in your browser for CCWI:<br/>https://chirp.isp.illinois.gov/CWI/login.action</li> <li>Sign into the Enhanced Authentication portal (This<br/>sign on page will have a <b>RED banner</b> on the left<br/>hand side) using your Digital ID user name and<br/>password. Use the <b>Remember Name</b> feature to<br/>assist with future logins.</li> <li>Bookmark the CHIRP/CCWI Home page (this will<br/>have a <u>blue/green banner</u>), reached <b>after</b> the<br/>redirect to CHIRP/CCWI and <b>before</b> you sign in the<br/>2nd time.</li> <li>Sign into CHIRP using the email address and<br/>password created during CHIRP registration.</li> </ul> |

| Log In Issues Cont                                                                       |                                                                                                    |                                                                                                    |
|------------------------------------------------------------------------------------------|----------------------------------------------------------------------------------------------------|----------------------------------------------------------------------------------------------------|
|                                                                                          | Problem                                                                                                    | Resolution                                                                                                    |
| When I attemp<br>the following r                                                         | t to log in, I receive<br>nessage:                                                                                                    |                                                                                                    |
| This page can't<br>be displayed                                                          | <ul> <li>Make sure the web<br/>address https://0.0.0 is<br/>correct.</li> <li>Look for the page with<br/>your search engine.</li> <li>Refresh the page in a few<br/>minutes.</li> </ul>                                                                                | The firewall at your facility may be blocking<br>traffic to and from this this site.<br>Please work with your internal IT department to<br>resolve this issue.                                                                                                    |
| I am attempting t<br>ID on the Enhand<br>portal, but I am r<br>message:<br>Error Message | o log in using my Digital<br>ced Authentication web<br>eceiving the following<br>Authenticate User Error<br>The site was unable to<br>authenticate you due to a<br>system problem<br>Please try to authenticate<br>again, if that fails, contact<br>the site helpdesk. | <ul> <li>Clear the browser cache using the method associated with your browser.</li> <li>Internet Explorer – clear the following selections: Temporary Internet Files and website files, Cookies and website data, History, Download History, and Form data. In Internet Explorer if the selection "Preserve Favorites website data" has a checkmark by it, the checkmark must be removed prior to selecting delete.</li> <li>Mozilla Firefox – make the following selections; Time range to clear. Choose Everything. Next, be sure to clear the following selections: Browsing &amp; Download History, Form and Search History, Cookies, Cache and Site Preferences.</li> <li>If clearing the cache does not resolve the issue, then we suggest resetting the password associated with your Digital ID by using the "Forgotten password?" link on the page. For assistance resetting this password please contact the Department of Innovation &amp; Technology Customer Service Center at 217-524-3648 or via email at DoIT.Helpdesk@Illinois.gov.</li> </ul> |

| Authentication Issues                                                                                                    |                                                                                                    |  |
|----------------------------------------------------------------------------------------------------|----------------------------------------------------------------------------------------------------|--|
| Problem                                                                                                    | Resolution                                                                                                    |  |
| I have attempted to log into the Enhanced<br>Authentication page using my Digital ID<br>user name and password, but I receive the<br>message: "Enhanced Authentication - Bad<br>User Input".                      | <ul> <li>This can be caused by the following reasons:</li> <li>Password has been input incorrectly. The user should carefully rekey the password and check the caps lock. Passwords are case sensitive.</li> <li>User name has been input incorrectly. The user should carefully rekey the user name and check the caps lock. User names are case sensitive.</li> <li>Browser has not been closed out after system time out. Please completely close the browser and reopen.</li> </ul>                                                                                                    |  |
| I have attempted to log into the Enhanced<br>Authentication page using my Digital ID<br>user name and password, but I receive the<br>message "The site is unable to authenticate<br>you due to a system problem". | Check the caps lock and try again.<br>Clear the browser cache (using the method<br>associated with your browser), and then restart the<br>browser. If you are unsure how to do this, please<br>work with your IT department or review the<br>resolution for the last entry in the "Log In Issues"<br>section of this document.<br>The Entrust password has expired. Please use<br>"Forgot Password" process on the Digital<br>ID/Enhanced Authentication portal. This will<br>redirect you to the PKI web page to reset your<br>password. Users can also go directly to the site at<br><u>www.illinois.gov/pki</u> and select "Forgot Password"<br>to reset their password.<br>If these options do not resolve your issue, please<br>contact the Department of Innovation & Technology<br>Customer Service Center at 217-524-3648 or via<br>email at <u>DoIT.Helpdesk@Illinois.gov</u> . Please do not<br>contact the ISP BOI Help Desk as they cannot assist<br>you in this area. |  |

| Authentication Issues Cont                                                                                                    |                                                                                                    |
|----------------------------------------------------------------------------------------------------|----------------------------------------------------------------------------------------------------|
| Problem                                                                                                    | Resolution                                                                                                    |
| I have successfully logged into the<br>Enhanced Authentication page. I now<br>have a message that says "Authentication<br>Completed. You are now authenticated.<br>Return to the index page." | <ul> <li>The incorrect web address was saved as a bookmark.</li> <li>Use this web address in your browser for CHIRP: <a href="https://chirp.isp.illinois.gov/CHIRP/login.action">https://chirp.isp.illinois.gov/CHIRP/login.action</a></li> <li>Use this web address in your browser for CCWI: <a href="https://chirp.isp.illinois.gov/CWI/login.action">https://chirp.isp.illinois.gov/CWI/login.action</a></li> <li>Sign into the Enhanced Authentication portal using your Digital ID user name and password. Use the <b>Remember Name</b> feature to assist with future logins.</li> <li>Bookmark the CHIRP/CCWI Home page, reached after the redirect to CHIRP/CCWI and before you sign in the 2nd time. Sign into CHIRP using the email address and password created during CHIRP registration.</li> </ul>                                                                                                    |
| When I attempt to authenticate, however, I receive an error that states that I do not have the correct Entrust Header.                                                                        | This error can occur for the following reasons:<br>Individuals are sharing a Digital ID. All individual<br><b>must</b> have their own Digital ID when registering for<br>the CHIRP system. Please submit a "Support"<br>request using the Customer Service menu within<br>CHIRP or by email to<br>boi_customer_support@isp.state.il.us requesting<br>assistance with this issue.<br>The individual is trying to log in with a Digital ID<br>that is not associated with their account. This can<br>happen when the individual has their own Digital<br>ID, but has registered directly after another<br>individual by sharing a current browser session.<br>This causes a shared Digital ID issue as<br>demonstrated in the point above. Please submit a<br>"Support" request using the Customer Service menu<br>within CHIRP or by email to<br>boi_customer_support@isp.state.il.us requesting<br>assistance with this issue. |

| System                                                                             | n Issues                                                                                                    |  |
|------------------------------------------------------------------------------------|----------------------------------------------------------------------------------------------------|--|
| While working in CHIRP, I receive an HTTP 500 error. What caused this?             | The CHIRP server is experiencing issues. Please<br>close the browser and try to log into the CHIRP<br>system again. If the problem persists, please submit<br>a "Support" request using the Customer Service<br>menu within CHIRP or by email to<br><u>isp.boi.customer.support@illinois.gov</u> .                                                                                                    |  |
| I am receiving the error, "Internet Explorer cannot display the webpage."          | The user may have to check their firewall settings to<br>ensure the web page can communicate with the<br>CHIRP servers. Please submit a "Support" request<br>by email to <u>isp.boi.customer.support@illinois.gov</u><br>requesting assistance.<br>The DNS server on the user side has not been<br>updated. Please work with your internal IT<br>department to resolve this issue. Submit a "Support"<br>request by email to<br><u>isp.boi.customer.support@illinois.gov</u> if IP<br>information is needed to complete this resolution.                          |  |
| Account Payment Issues                                                             |                                                                                                    |  |
| I am attempting to enter a name inquiry,<br>but I cannot pay using my cost center. | Your profile may be set up incorrectly as a <b>Public</b><br><b>User</b> . Please submit a "Support" request using the<br>Customer Service menu within CHIRP or by email<br>to <u>isp.boi.customer.support@illinois.gov</u> .<br>If you were previously able to access CHIRP as an<br>ORI Admin POC, ORI Admin, or ORI User, please<br>submit an "Account Management" request using the<br>Customer Service menu within CHIRP or by email<br>to <u>isp.boi.customer.support@illinois.gov</u> us to<br>discuss the state of your account with a<br>representative. |  |

|              | Adobe Acrobat Reader DC is required to view PDF documentation responses in CHIRP. The software can be downloaded for free at the following location: <u>https://get.adobe.com/reader</u> . Acrobat Reader DC desktop software runs on both Windows and Mac operating systems. |
|--------------|----------------------------------------------------------------------------------------------------|
|              | Personnel at the BOI will provide system support to CHIRP users.                                                                                                    |
| Please Note: | That support consists of assistance with login issues, creating inquiries, reviewing responses, and the initial approval of an Agency's ORI ADMIN POC.                                                                                                    |
|              | Once approved it is the responsibility of the ORI ADMIN POC to manage approvals, rejections, and profile status changes for their agency.                                                                                                    |
|              | The BOI also does not provide support for issues relating to Firewalls, Anti-virus software, and web browser settings.                                                                                                    |
|              | Agencies must engage their internal IT staff to troubleshoot these issues.                                                                                                    |